## **View Emergency Evacuation Plan**

1. Locate your participant's profile and click on **Support Needs**.

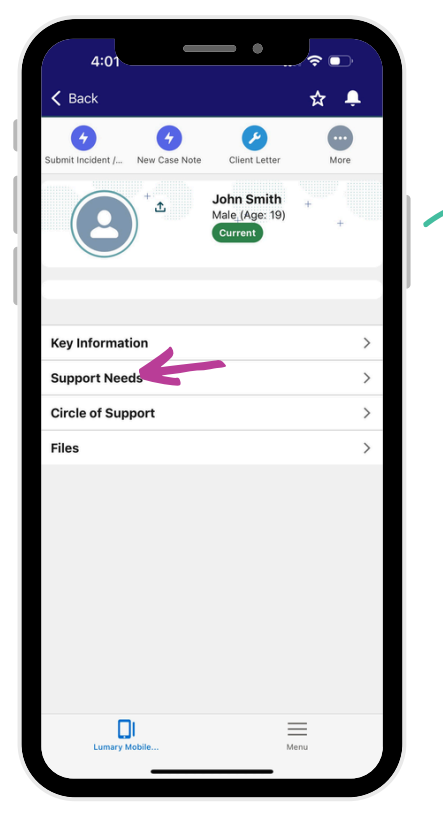

2. Click on Clinical Assessments.

4

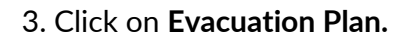

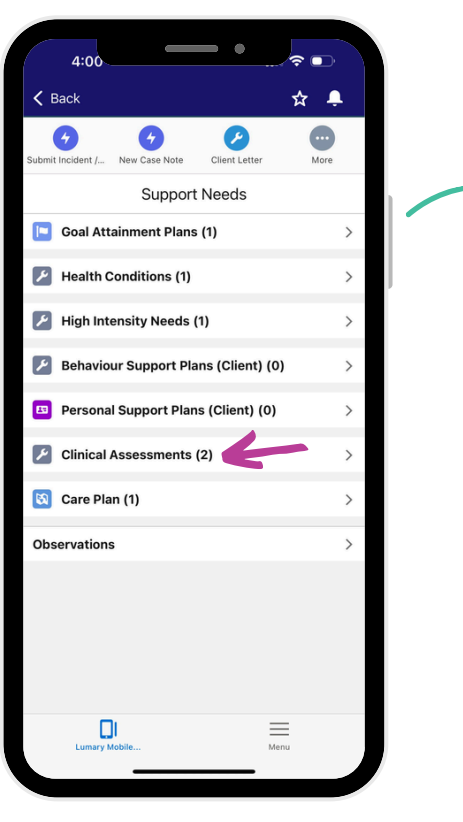

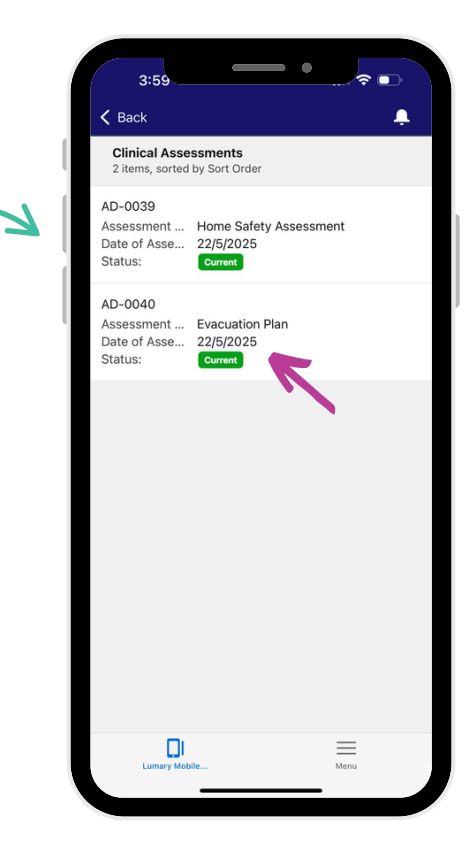

- 4. Click on Related.
- 5. Click on Files.
- 6. Click on the link in blue.

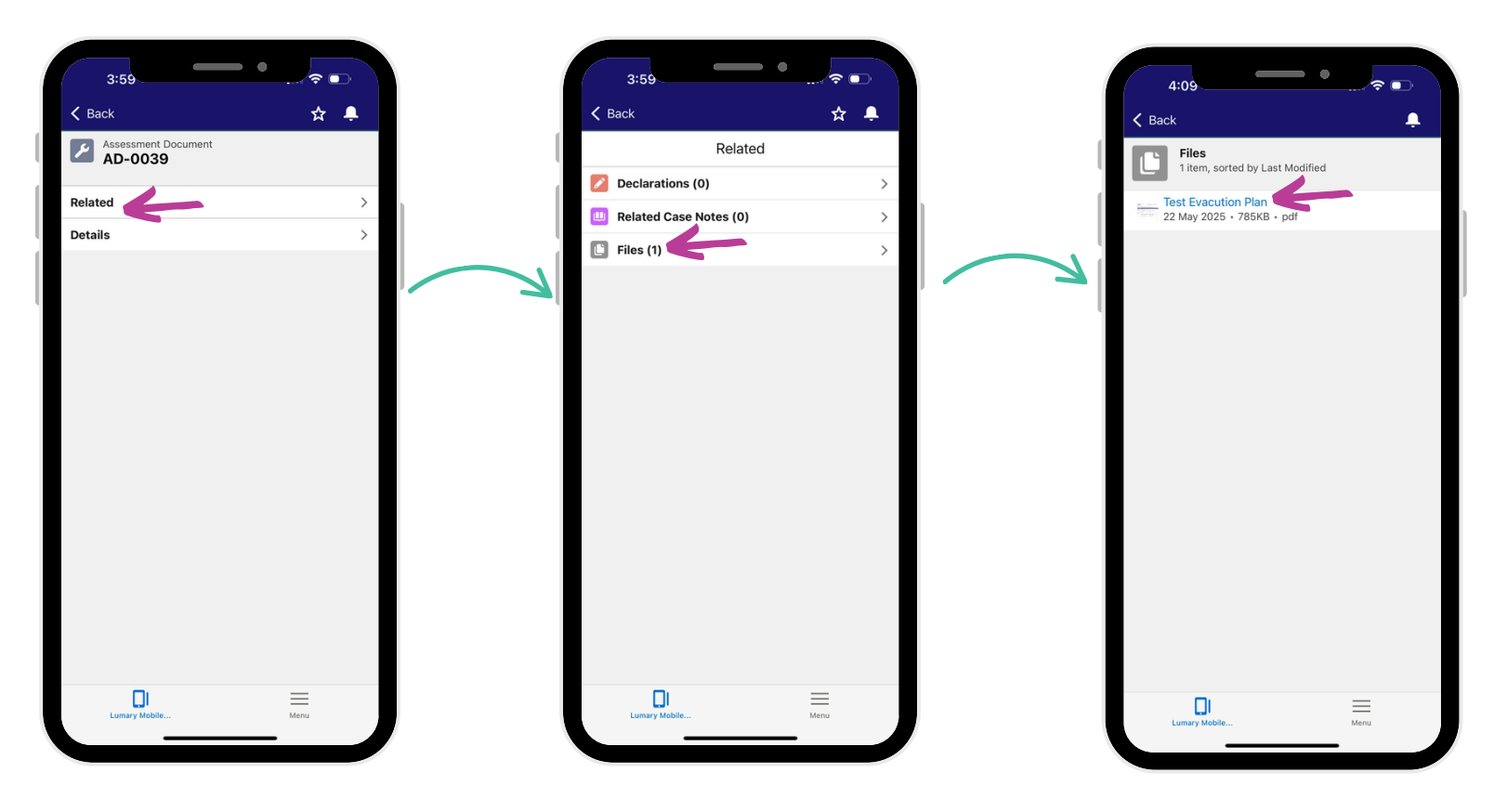

7. View the Evacuation Plan.

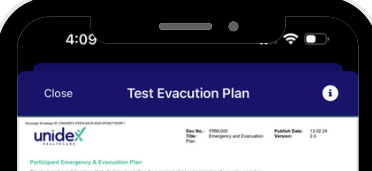

| Participant information                                                                                                    |                                                                                                    |                                                                                                    |                                                                                     |                                                                                                    |                 |
|----------------------------------------------------------------------------------------------------|----------------------------------------------------------------------------------------------------|----------------------------------------------------------------------------------------------------|-------------------------------------------------------------------------------------|----------------------------------------------------------------------------------------------------|-----------------|
| Participant Name:                                                                                                    |                                                                                                    |                                                                                                    |                                                                                     |                                                                                                    |                 |
| Participant Address:                                                                                                    |                                                                                                    |                                                                                                    |                                                                                     |                                                                                                    |                 |
| Residence Type:                                                                                                    | House Single Level D                                                                                                    | House Multi Level                                                                                                    | 0                                                                                   | ipathent, floor # 🗆                                                                                                    |                 |
| Subdie Evacuation Exits:                                                                                                    | Consideration given to participant's diagnosis.                                                                                                    | keys are easily access                                                                                                    | ble / exits are clear and acces                                                     | atte                                                                                                    |                 |
|                                                                                                    | 1r Cplan<br>Front dear                                                                                                    |                                                                                                    | 2rd Option<br>Back dear                                                             |                                                                                                    |                 |
| Safe Meeting Place                                                                                                    | Front of the property                                                                                                    |                                                                                                    |                                                                                     |                                                                                                    |                 |
| Name of Star                                                                                                    | Is from 10% or other address that the Particip                                                                                                    | and one on he is the owner                                                                                                    |                                                                                     | and the local division of the local division of the local division | VER 0.80        |
|                                                                                                    | eg planned seather event where an evacuation                                                                                                    | has been ordered by                                                                                                    | weather authority or Undex R                                                        | sposertative                                                                                                    |                 |
|                                                                                                    | Nata                                                                                                    |                                                                                                    |                                                                                     |                                                                                                    |                 |
|                                                                                                    | Address                                                                                                    |                                                                                                    |                                                                                     |                                                                                                    |                 |
|                                                                                                    |                                                                                                    |                                                                                                    |                                                                                     |                                                                                                    | Page 1 of 6     |
| unidex                                                                                                    |                                                                                                    | Doc No: FI<br>Title: D<br>Flan                                                                                                    | RM-005<br>mergency and Evacuation                                                   | Publish Date:<br>Version:                                                                                                    | 13.02.24<br>2.0 |
| Salety Equipment                                                                                                    | Location                                                                                                    | Safety Equip                                                                                                    | ment Location                                                                       |                                                                                                    |                 |
| E Fre Aams                                                                                                    |                                                                                                    | S Prebe                                                                                                    | nguisher Under kitche                                                               | n sink                                                                                                    |                 |
| Fre Bankata                                                                                                    | Under the killchen sink                                                                                                    | O First Add                                                                                                    |                                                                                     |                                                                                                    |                 |
| C Other                                                                                                    | Click or top here to enter test.                                                                                                    |                                                                                                    |                                                                                     |                                                                                                    |                 |
| Planning and Ev                                                                                                    | acuation Procedure                                                                                                    |                                                                                                    |                                                                                     |                                                                                                    |                 |
|                                                                                                    | the in exercised a                                                                                                    |                                                                                                    | 0.000                                                                               | 11.00                                                                                                    |                 |
| in the rank part converty a                                                                                                    |                                                                                                    |                                                                                                    | 1.168                                                                               | 5 80                                                                                                    |                 |
| Fan Biscultor & prome.                                                                                                    | s ne resoperade to se electere n'a price                                                                                                    | vence /                                                                                                    | 11 765                                                                              | 0.80                                                                                                    |                 |
| Eg energency vehicle. SES                                                                                                    | last hold, wheelchar (powered / manual)                                                                                                    | no, session                                                                                                    |                                                                                     |                                                                                                    |                 |
| Is power an essential item in                                                                                                    | the care of the Participant 7                                                                                                    |                                                                                                    | C YES                                                                               | 13 MO                                                                                                    |                 |
| If there was a planned power                                                                                                    | r outage would the Participant need to be relocate                                                                                                    | 47                                                                                                    | C YES                                                                               | 3 MO                                                                                                    |                 |
| When it is deemed that an e                                                                                                    | excusion is required and if it is sofe to do so-                                                                                                    |                                                                                                    |                                                                                     |                                                                                                    |                 |
| <ul> <li>If applicable obey all dire</li> <li>Out your anxietyment waiter</li> <li>For for, chem the doors</li> <li>Assist participant in investigation of the stability on the stability on the stability.</li> <li>More campoond to further investigation of the stability of the stability.</li> <li>Respond to further investigation.</li> </ul> | Inclusion severapeorg services.<br>We have a service of the service of the service of a boot<br>deals damper.<br>In several web model resultands unlikely each<br>nearest with model resultands unlike services.<br>The service of the severapeorg services. Name advised that<br>down it is metageorg services. Name advised that<br>down its metageorg services.<br>Noting preses familiaries provided with the publish<br>damp preses familiaries provided with the publish. | i equipment. If directed<br>to thread, leave doors o<br>of stay there until the ar-<br>it is safe to do so.<br>at body corporate even | i kean al personal belongings<br>open<br>mergency services have advis<br>union plan | of otherwise.                                                                                                    |                 |
|                                                                                                    |                                                                                                    |                                                                                                    |                                                                                     |                                                                                                    | Page 2 of 6     |
| unidex                                                                                                    |                                                                                                    | Doc No.: FI<br>Title: D<br>Plan                                                                                                    | RM-005<br>mergency and Evacuation                                                   | Publish Date:<br>Version:                                                                                                    | 13.02.24<br>2.0 |
| Event P                                                                                                    | Fig. 800 and anotice details of the firm                                                                                                    |                                                                                                    |                                                                                     |                                                                                                    |                 |
| Responding                                                                                                    | Follow closely the instructions of envergency are<br>Associated Participant in immediate damps.<br>Franke to do suis, close dhoors to immeniate apresad<br>Adack the fire only if safe to do so.<br>Associately the evacuation of Participant.<br>Fevacuation is instructured reconstant, like any<br>Enversation is instructured reconstant, like any                                                                                                    | rces.<br>F the fre.<br>medication that is requi                                                                                       | red for the next 72 hours                                                           |                                                                                                    |                 |
|                                                                                                    |                                                                                                    |                                                                                                    |                                                                                     |                                                                                                    |                 |
| rħ                                                                                                    |                                                                                                    |                                                                                                    |                                                                                     |                                                                                                    |                 |

Should you require any help please contact us <u>lumary@unidexhealthcare.com.au</u>

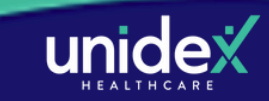

## **View Home Site Assessments**

1. Locate your participant's profile and click on **Support Needs**.

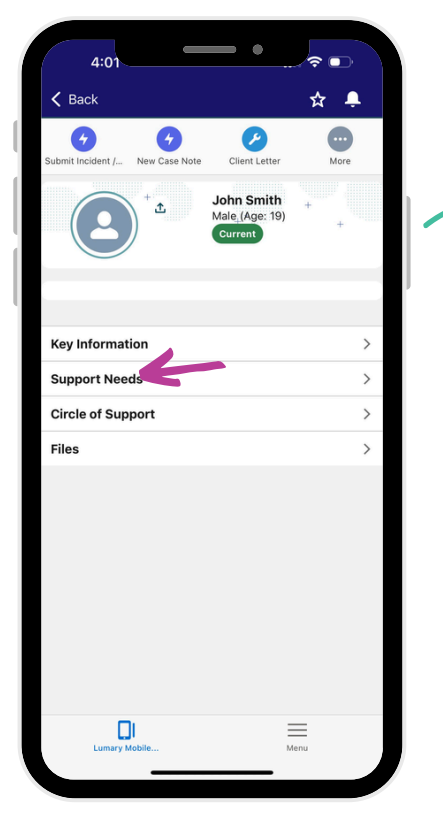

2. Click on Clinical Assessments.

Support Needs

9

Goal Attainment Plans (1)

Health Conditions (1)

High Intensity Needs (1)

Behaviour Support Plans (Client) (0)

Personal Support Plans (Client) (0)

Clinical Assessments (2)

🔯 Care Plan (1)

Observations

4:00

K Back

•

•

Ø

≈ ...

☆ 🐥

>

>

>

>

>

>

>

>

Menu

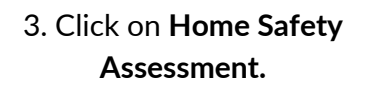

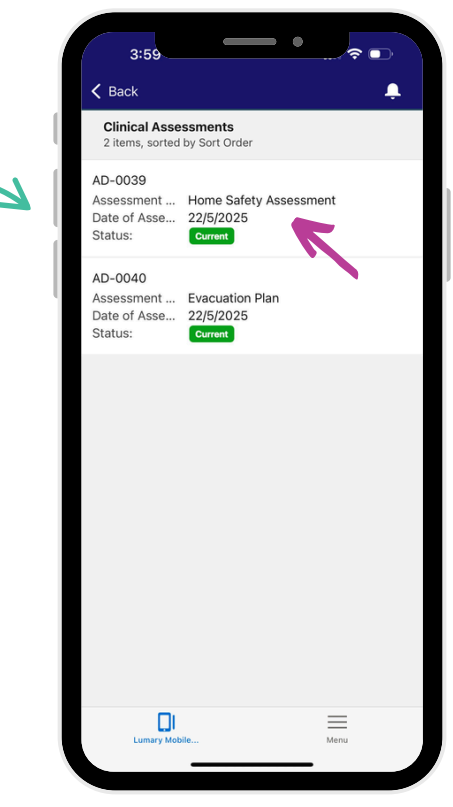

- 4. Click on Related.
- 5. Click on Files.
- 6. Click on the link in blue.

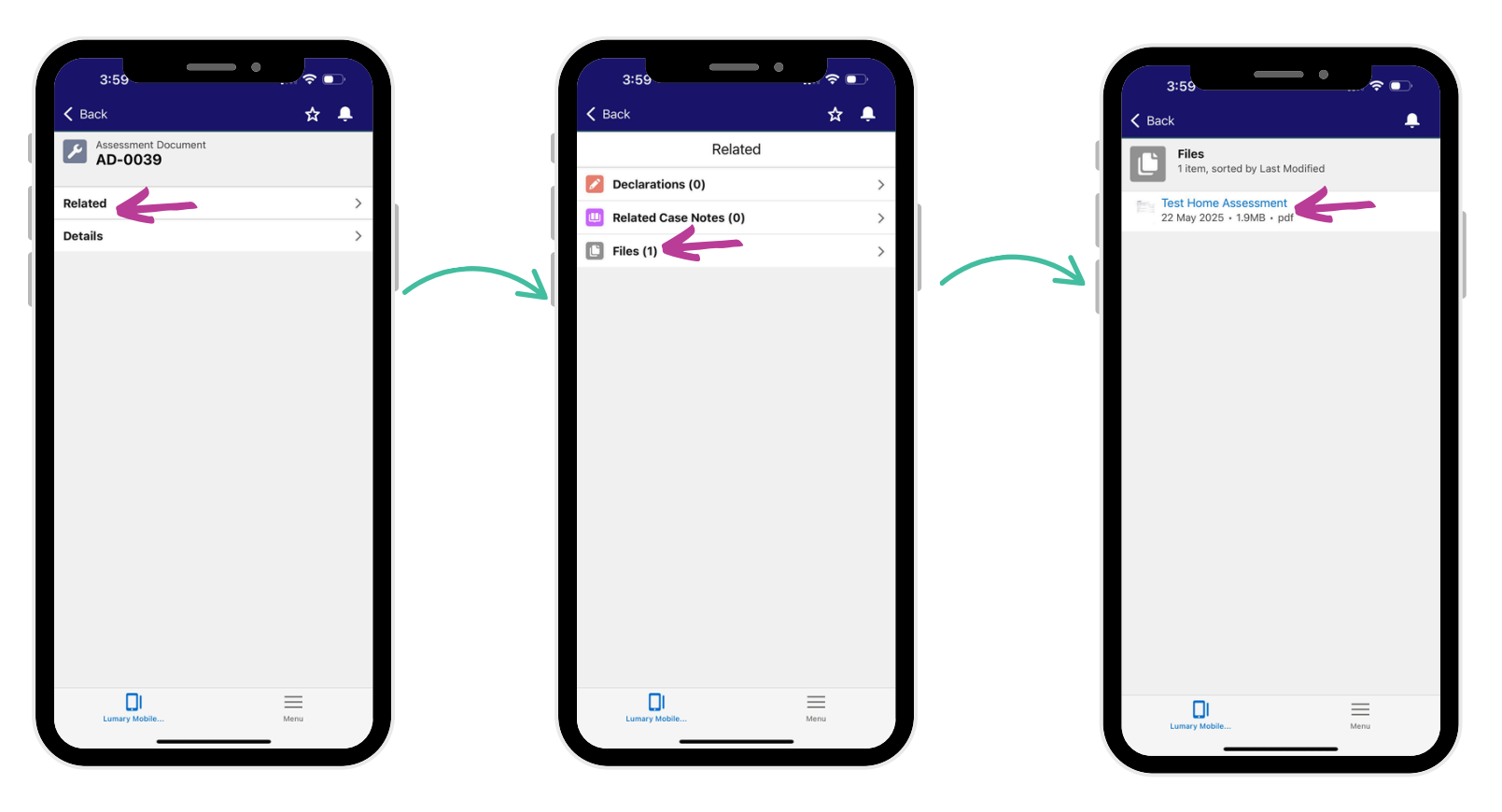

7. View the Home Assessment!

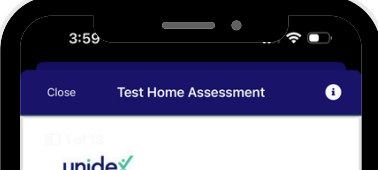

|                                       | 907106(84.91%)                  | Flagged items       | 1 | Actions | 0                         |    |
|---------------------------------------|---------------------------------|---------------------|---|---------|---------------------------|----|
| Document                              | number                          |                     |   |         |                           |    |
| Participan                            | t Name                          |                     |   |         |                           |    |
| If participa                          | ant Name is not liste           | d please enter here |   |         |                           |    |
| Conducted                             | Ion                             |                     |   |         |                           |    |
| Prepared b                            | W.                              |                     |   |         |                           |    |
| Health Car                            | e worker name com               | pleting form        |   |         |                           |    |
| Location                              |                                 |                     |   |         |                           |    |
|                                       |                                 |                     |   |         |                           |    |
|                                       |                                 |                     |   |         |                           |    |
|                                       |                                 |                     |   |         |                           |    |
|                                       |                                 |                     |   |         |                           |    |
|                                       |                                 |                     |   |         |                           |    |
|                                       |                                 |                     |   |         |                           |    |
|                                       |                                 |                     |   |         |                           |    |
|                                       |                                 |                     |   |         |                           |    |
|                                       |                                 |                     |   |         |                           |    |
|                                       |                                 |                     |   |         |                           |    |
|                                       |                                 |                     |   |         |                           |    |
|                                       |                                 |                     |   |         | v                         | 11 |
|                                       |                                 |                     |   |         |                           | u  |
|                                       |                                 |                     |   |         |                           | 13 |
| Flagged its                           | ems                             | _                   | _ |         | 1<br>Tagger               |    |
| Flagged its                           | eens                            | 'n                  |   |         | 1 Ragen                   | 3  |
| Flagged its<br>Household (g<br>Heater | enns<br>uupment Anseument / Det | n                   |   |         | 1 Ragee<br>Mesong se Uwah | 0  |

Should you require any help please contact us <u>lumary@unidexhealthcare.com.au</u>

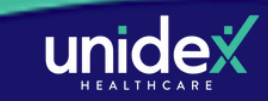